## HOW TO APPLY

1. Fill up the Online Application Form with correct data using the link <a href="https://knupgadmission.aadija.biz/">https://knupgadmission.aadija.biz/</a> provided in the home page of College Website <a href="https://www.knu.ac.in/">https://www.knu.ac.in/</a>

**2**. Be sure to remember this important step: "Click on the '**Apply Online**' button and proceed with filling in your information."

|            |                              | HOME | HOW TO APPLY | SEAT MATRIX | FEES STRUCTURE     | AVAILABLE SUBJECTS |
|------------|------------------------------|------|--------------|-------------|--------------------|--------------------|
| ) Imp      | portant Notice               |      |              |             | Applicant's Sectio | n                  |
|            |                              |      |              |             | NTV APP            | LY ONLINE          |
|            |                              |      |              |             | EXISTING A         | PPLICANT LOGIN     |
| i¢ D       | ummy Test NEW                |      |              |             | TOTAL A            | PPLICANT LIST      |
|            |                              |      |              |             | REVISED T          | OTAL MERIT LIST    |
|            |                              |      |              |             | SELECTED           | CANDIDATE LIST     |
|            |                              |      |              |             |                    |                    |
| ) Imp      | portant Events               |      |              |             |                    |                    |
| ) Imp<br># | ortant Events<br>Event Title |      |              |             |                    | Date               |

3. Enter your mobile number and email to receive an **OTP**, which you will need for **PG** form fillup.

| Enter Valid Mobile Number To Access The Form ] * Enter Mobile Number ENTER MOBILE NUMBER | Enter Valid Email Address To Access The Form ] * Enter Email Address ENTER EMAIL ADDRESS                         |                                                                                                    |  |
|------------------------------------------------------------------------------------------|----------------------------------------------------------------------------------------------------|----------------------------------------------------------------------------------------------------|--|
| [ The OTP sent to the em                                                                 | nall and mobile is the same. ]                                                                                   |                                                                                                    |  |
| Se                                                                                       | nd OTP                                                                                                    |                                                                                                    |  |
|                                                                                          |                                                                                                    |                                                                                                    |  |
|                                                                                          |                                                                                                    |                                                                                                    |  |
|                                                                                          |                                                                                                    |                                                                                                    |  |
|                                                                                          |                                                                                                    |                                                                                                    |  |
|                                                                                          |                                                                                                    |                                                                                                    |  |
|                                                                                          | [Enter Vald Mobile Number To Access The Form] * Enter Mobile Number [INTER MOBILE NUMBER [The OTP sent to the en | [Enter Valid Mobile Number To Access The Form]          Enter Mobile Number To Access The Form] <td <td<="" td=""></td> |  |

## 4. After receiving **OTP**, enter that **OTP** in this field.

| PLICATION FOR ADMISSION INTO | PG (1 <sup>ST</sup> SEMESTER) SESSION 2024              | * MARKED FIELDS ARE MAI |
|------------------------------|---------------------------------------------------------|-------------------------|
| TP VERIFICATION              |                                                         |                         |
|                              | * Enter OTP [Sent Via Aadija Technologies OTP from KNU] |                         |
|                              | ENTER OTP                                               |                         |
|                              | Do Not Refresh The Page.                                |                         |
|                              | [ The OTP sent to the email and mobile is the same      | e. ]                    |
|                              | Verify OTP                                              |                         |
|                              |                                                         |                         |
|                              |                                                         |                         |
|                              |                                                         |                         |
|                              |                                                         |                         |

4. Choose an option under "Are You a Graduate From KNU ?"(yes/no)

|                                                                     | Home                          |
|---------------------------------------------------------------------|-------------------------------|
| কাজী নজরুল বিশ্ববিদ্যালয়<br>মনহা মনহামা সম্প্রদান সম্প্রদান সম্প্র |                               |
| KAZI NAZKUL UNIVERSIT                                               |                               |
| APPLICATION FOR ADMISSION TO PG (1ST SEMESTER) SESSION 2024         | * MARKED FIELDS ARE MANDATORY |
| SELECT GRADUATE UNIVERSITY                                          |                               |
| * Are You a Graduate from KNU (Kazi Nazrul University)?             |                               |
| ● No ○ Yes                                                          |                               |
|                                                                     |                               |
| Save                                                                |                               |
|                                                                     |                               |
|                                                                     |                               |
|                                                                     |                               |
|                                                                     |                               |
|                                                                     |                               |
| Design & Developed By Aadija Technologies                           |                               |
|                                                                     |                               |
|                                                                     |                               |
|                                                                     |                               |

5. Choose "Campus/College" and "Programme/Discipline", then enter "Personal Information".

| - Mine                                          |                         |                                               | Home                              |  |
|-------------------------------------------------|-------------------------|-----------------------------------------------|-----------------------------------|--|
| কাজী লজ্ঞল বিশ্ববিদ্যাল<br>KAZI NAZRUL UNIVERSI | រដ្ឋ<br>TY              |                                               |                                   |  |
| PPLICATION FOR ADMISSION INTO PG (1ST           | SEMESTER) SESSION 2024  |                                               | * MARKED FIELDS ARE MANDATORY     |  |
| COURSE FOR APPLY                                |                         |                                               |                                   |  |
| Cangus / College - SELECT CAMPUS -              |                         | Programme / Discipline     SELECT PROCRAMME - |                                   |  |
| PERSONAL INFORMATION                            |                         |                                               |                                   |  |
| * Salutation                                    | * First Name            | Middle Name                                   | Last Name                         |  |
| -SELECT TITLE-                                  | FIRST NAME              | MIDDLE NAME                                   | LAST NAME                         |  |
| * Date of Birth                                 | * Age                   | * Gender                                      | Blood Group                       |  |
| DD-MM-YYYY                                      | AGE                     | -SELECT GENDER-                               | -SELECT BLOOD GROUP-              |  |
| Aadhar Number                                   | Marital Status          | Social Category                               | Caste Certificate Issue State     |  |
| AADHAR NUMBER                                   | -SELECT MARITAL STATUS- | -SELECT SOCIAL CATEGORY-                      | - CASTE CERTIFICATE ISSUE STATE V |  |
| Caste Certificate Issuing Authority Name        | Caste Certificate No.   | Caste Certificate Date                        | * Mother Tongue                   |  |
| -SELECT AUTHORITY NAME-                         | CASTE CERTIFICATE NO.   | CASTE CERTIFICATE DATE                        | MOTHER TONGUE                     |  |
| * Nationality                                   | * Religion              | * Apply For Hostel                            | * Belong To Minority              |  |
| NATIONALITY                                     | -SELECT RELIGION        | NO                                            | N0 ¥                              |  |
| * Father's Name                                 | * Father's Occupation   | Father's Income (Annual)                      | Father's Mobile                   |  |

7. Then enter Educational Information.

| Registration No                                                                                                    | * Name of Board/I | nstitution/University  | *Year of Passi                                                         | Ig                                                        | * Total Percentage of Marks (1                                                                                                    | I0th)                 |
|----------------------------------------------------------------------------------------------------|-------------------|------------------------|------------------------------------------------------------------------|-----------------------------------------------------------|----------------------------------------------------------------------------------------------------|-----------------------|
| REGISTRATION NO                                                                                                    | NAME OF BOARD/    | INSTITUTION/UNIVERSITY | PASSING YEAR                                                           |                                                           | TOTAL PERCENTAGE OF MARK                                                                                                    | S (10TH)              |
| CLICK ON ADD NEW BUTTON FOR MORE THAN ONE                                                                                                    | SUBJECT           |                        |                                                                        |                                                           |                                                                                                    |                       |
| Subject Name                                                                                                    |                   |                        | Full Marks                                                             | Marks Obtained                                            | Percentage of Marks                                                                                                    | + Add New             |
| MARKED FIELDS ARE MANDATORY                                                                                                    |                   |                        | * MARKED FIELDS ARE MANDAT                                             | ORY MARKED FIELDS ARE MANDAT                              | FORY * MARKED FIELDS ARE MANDATORY                                                                                                 |                       |
| SUBJECT NAME                                                                                                    |                   |                        | FULL MARKS                                                             | MARKS OBTAINED                                            | PERCENTAGE                                                                                                    |                       |
|                                                                                                    |                   |                        |                                                                        | -                                                         |                                                                                                    |                       |
| h STANDARD / +2 STANDARD / DIPLOM/                                                                                                    | A DETAILS         |                        | Form Data Ed                                                           |                                                           |                                                                                                    |                       |
| legistration No                                                                                                    | * Name of Board/I | nstitution/University  | *Year of Passi                                                         | 19                                                        | * Total Percentage of Marks (1                                                                                                    | 12th)                 |
|                                                                                                    |                   |                        |                                                                        |                                                           |                                                                                                    |                       |
| EGISTRATION NO                                                                                                    | NAME OF BOARD/    | INSTITUTION/UNIVERSITY | PASSING YEAR                                                           |                                                           | TOTAL PERCENTAGE OF MARK                                                                                                    | S (12TH)              |
|                                                                                                    | NAME OF BOARD     | INSTITUTION/UNIVERSITY | PASSING YEAR                                                           |                                                           | TOTAL PERCENTAGE OF MARK                                                                                                    | S (12TH)              |
| EGISTRATION NO                                                                                                    | NAME OF BOARD     | INSTITUTION/UNIVERSITY | PASSING YEAI                                                           |                                                           | TOTAL PERCENTAGE OF MARK                                                                                                    | IS (12TH)             |
| EGISTRATION NO<br>LICK ON ADD NEW BUTTON FOR MORE THAN ONE<br>Subject Name                                                                                     | NAME OF BOARD/    | INSTITUTION/UNIVERSITY | Full Marks                                                             | Marks Obtained                                            | Percentage of Marks                                                                                                    | + Add New             |
| EGISTRATION NO.<br>LICK ON ADD NEW BUTTON FOR MORE THAN ONE I<br>Subject Name<br>MARKED FIELDS ARE MANDATORY                                                   | NAME OF BOARD/    | INSTITUTION/UNIVERSITY | Full Marks                                                             | Marks Obtained                                            | TOTAL PERCENTAGE OF MARK Percentage of Marks AMARKED FIELDS ARE MANDATORY                                                          | + Add New             |
| EGISTRATION NO<br>LICK ON ADD NEW BUTTON FOR MORE THAN ONE<br>aubject Name<br>Marked Fields are Mandatory<br>Subject Name                                      | NAME OF BOARD/    | INSTITUTION/UNIVERSITY | Full Marks MARKED FIELDS ARE MANDAT                                    | Marks Obtained  MARKED FIELDS ARE MANDAT MARKED SOSTAINED | Percentage of Marks Percentage of Marks Percentage of Marks Percentage of Marks Percentage PERCENTAGE                              | + Add New             |
| EGISTINATION NO<br>LICK ON ADD NEW BUTTON FOR MORE THAN ONE<br>Subject Name<br>MARKED FIELDS ARE MANDATORY<br>SUBJECT NAME                                     | NAME OF BOARD/    | INSTITUTION/UNIVERSITY | PASSING YEAR<br>Full Marks<br>* MARKED FIELDS ARE MANDAT<br>FULL MARKS | Marks Obtained  *MARKED FELDS ARE MANDAT MARKS OBTAINED   | Percentage of Marks Percentage of Marks Percentage of Marks Percentage                                                             | S (12TH)<br>+ Add New |
| EGISTINATION NO<br>LICK ON ADD HEW BUTTON FOR MORE THAN ONE<br>Subject Name<br>MARKED FIELDS ARE MANDATORY<br>SUBJECT NAME                                     | NAME OF BOARD/    | INSTITUTION/UNIVERSITY | PASSING YEAR<br>Full Marks<br>* Marked Fields are Mandat<br>FULL MARKS | Marks Obtained Marks Obtained MARKS OBTAINED              | Percentage of Marka     Percentage of Marka     *Marka FELDS ARE MANUATORY     PERCENTAGE                                          | S (12TH)<br>+ Add New |
| ERISTRATION NO<br>LICK ON ADD NEW BUTTON FOR MORE THAN ONE<br>Subject Name<br>MARKED RELOS ARE MANDATORY<br>SUBJECT NAME<br>TAILS RECORD OF GRADUATION/ EQUIV/ | NAME OF BOARD     |                        | Full Marks  Marked Fields are Mandat Full Marks  Marked fields         | Marko Obtained<br>Marko Obtained<br>MARKO PELDEARE MANDAT | Percentage of Marks      Percentage of Marks      *MARED FELDS ARE MANUATORY      PERCENTAGE      If other part the parts of Links | + Add New             |

8. After enter "Contact Information".

| * MARKED FIELD IS MANDATORY         |                           |                  | * MARKED DELD IS MANDATORY |                |  |
|-------------------------------------|---------------------------|------------------|----------------------------|----------------|--|
| - SELECT SUBJECT -                  |                           | ~                | PERCENTAGE                 | CGPA           |  |
| CONTACT INFORMATION                 |                           |                  |                            |                |  |
| * Permanent Address                 |                           | * District       | * District                 |                |  |
| ADDRESS                             |                           | DISTRICT         |                            | POST OFFICE    |  |
| * City                              | * State                   | * Country        |                            | * Pin/Zip Code |  |
| CITY                                | STATE                     | -SELECT COUNTRY- | Ŷ                          | PIN / ZIP CODE |  |
| Your Permanent Address And Correspo | ondence Address is Same ? |                  |                            | NO             |  |
| * Correspondence Address            |                           | * District       | District                   |                |  |
| CORRESPONDENCE ADDRESS              |                           | DISTRICT         |                            | POST OFFICE    |  |
| * City                              | * State                   | * Country        |                            | * Pin/Zip Code |  |
| CITY                                | STATE                     | -SELECT COUNTRY- | v                          | PIN / ZIP CODE |  |
| * Email Id                          | * WhatsApp Number         | * Mobile Number  |                            |                |  |
| HEGCHNBCGHE@GMAIL.COM               | WHATSAPP NUMBER           | 7979961229       |                            |                |  |
|                                     |                           |                  |                            |                |  |
| MAGES / DOCUMENTS UPLOAD            |                           |                  |                            |                |  |

8. After that, upload required Documents. And **click** "I agree to the Terms and Conditions" and click on the "Preview" button to preview the form. After, click on the "Submit" button to submit the form.

| * Recent Photo Upload : ( szz: : не то заке )                                  | Choose file NO FILE CHOSEN |          | ( Upload Only Image File ) |
|--------------------------------------------------------------------------------|----------------------------|----------|----------------------------|
| * Signature Upload : (szze: 168 to 2668.)                                      | Choose file NO FILE CHOSEN | U I      | ( Upload Only Image File ) |
| * Class 10 Marksheet Upload : (szz: 1x8 to 150kb)                              | Choose file NO FILE CHOSEN | <b>X</b> | (Upload Only PDF File)     |
| * Class 10+2 Marksheet Upload : (1925: 198 To 15068.)                          | Choose file NO FILE CHOSEN | •        | (Upload Only PDF File)     |
| * Age Proof (Cales 10th Admit Card / Birth Certificate) : ( 522: 158 to 10060) | Choose file NO FILE CHOSEN | •        | (Upload Only PDF File)     |
| Caste Certificate (if any) : ( 5221: 158 To 15068 )                            | Choose file NO FILE CHOSEN |          | (Upload Only PDF File)     |
| EWS Certificate (if any) : ( 3522 : 1908 10 15088)                             | Choose file NO FILE CHOSEN |          | (Upload Only PDF File)     |
| * Mark sheets of Graduation : ( 922 - 198 To 1 5048 )                          | Choose Re NO FILE CHOSEN   |          | ( Upload Only PDF File )   |
| PWD Certificate : ( size: 1x8 to 15348 )                                       | Choose file NO FILE CHOSEN |          | (Upload Only PDF File)     |
| Sports Certificate : (szz: : ska te 100km)                                     | Choose Ne NO FILE CHOSEN   | ×        | (Upload Only PDF File)     |
| <ul> <li>I agree to the Terms and Conditions.</li> </ul>                       |                            |          |                            |
| Reset                                                                          |                            |          | Preview Submit             |

9. After **submitting** the form.

|                      |                       |                                         | HOME                     | UPDATE FORM PAYMENT DETAILS   |
|----------------------|-----------------------|-----------------------------------------|--------------------------|-------------------------------|
| APPLICATION DET      | AILS                  |                                         |                          |                               |
|                      |                       |                                         |                          | ۥ Back                        |
| O Application Form & | Fees                  |                                         |                          |                               |
| Application Number   | Name                  | Applied Course                          | Print                    | Admission                     |
| KNU245486451         | MS. FDHBFDGHDFGHFDHFD | DURGAPUR GOVT COLLEGE( CHEMISTRY (LB) ) | ⊖ Print Application Form | Admission Link Not available. |
|                      |                       |                                         |                          |                               |
|                      |                       |                                         |                          |                               |

10. **Print** out of the form

|                                |                                                       | কাজী নজরুল বিস্ববিদ্যালয়<br>KAZI NAZRUL UNIVERSITY |                            |             |
|--------------------------------|-------------------------------------------------------|-----------------------------------------------------|----------------------------|-------------|
|                                |                                                       | Personal Details                                    |                            |             |
| rogramme / Discipline          | : CHEMISTRY (LB)                                      |                                                     |                            | _           |
| ampus / College                | : DURGAPUR GOVT COLLEGE                               | Are You a Graduate from KNU ?                       | : No                       |             |
| oplication Number              | : KNU245486451                                        | Date of Birth                                       | : 15-09-1988               | -           |
| sswerd                         | : 5513                                                | Application Date                                    | : 02-09-2024               |             |
| me of the Applicant            | : MS. FDHBFDGHDFGHFDHFD                               | Gender                                              | : Female                   |             |
| ihar Number                    | 1                                                     | Blood Group                                         | 1                          |             |
| ionality                       | : HDFHFDH                                             | Religion                                            | : Buddhism                 |             |
| Ital Status                    | : Unmarried                                           | Mother Tongue                                       | : DHDFHFDSHSFH             |             |
| You Want to Apply For Hostel ? | : No                                                  | Do you belong to minority ?                         | : No                       |             |
| ether belongs to BPL ?         | : No                                                  | Social Category                                     | : OBC-(A)                  |             |
| son with Disability            | : No ( 0% )                                           | EWS-Type                                            | 1                          |             |
|                                |                                                       | Contact Details                                     |                            |             |
| olle Number                    |                                                       | WhatsApp Number                                     | : ( Email id: hfgchnbcghf@ | gmail.com ) |
| manent Address                 | : DFHFDHDFF, DHFDHDFHDFHDF, HDFHDFHFDHH, DFHD         | HDFHFD, HDFHDFHFD, ALGERIA, 926345                  |                            |             |
| respondence Address            | : DFHFDHDFF, DHFDHDFHDFHDF, HDFHDFHFDHH, DFHD         | FHDFHFD, HDFHDFHFD, ALGERIA, 926345                 |                            |             |
|                                | P                                                     | arent / Guardian Details                            |                            |             |
| er's Name                      | : EHENEDH                                             | Mother's Name                                       | : HDEHDEHDE                |             |
| er's Occupation                | : EHHEDH                                              | Mother's Occupation                                 | : HEDHDEHDEH               |             |
| ter's Income                   |                                                       | Mother's Income                                     | 1                          |             |
| her's Mobile                   | 7. 10                                                 | Mather's Mabile                                     |                            |             |
| rdian Name                     |                                                       | Parents/Guardian Mobile No.                         |                            |             |
| ual Income                     | : 415411641646                                        |                                                     |                            |             |
|                                |                                                       | Educational Details                                 |                            |             |
| duction / Equivalent Course    | - B A (HONS)                                          | Name of the University                              | · University of Calcutta   |             |
| of Passing                     | 1 5353                                                | IIC Registration Number                             | · REEDRDESISALIEDSALAEDR   |             |
| urs Subject Details            | 15155                                                 | CO REPARENTING ALEVE                                |                            |             |
|                                | Honours Subject Name ( Graduation / Equivalent Examin | ation )                                             | Percentage of Marks        | CGPA        |
|                                | CHEMISTRY                                             |                                                     | 89                         |             |
|                                | TOTAL PERCENTAGE                                      | 101                                                 | 89%                        |             |
| Registration No                | : hfdhdfhdf                                           | 115 10th Board                                      | : hhfdhdfhfdhfd            |             |
| Passing Year                   | : 3023                                                | Total Percentage (10th)                             | : 96                       |             |
| Standard/Matriculation Details |                                                       |                                                     |                            |             |
|                                | 10th Subject Name                                     | Per                                                 | centage of Marks           |             |
|                                | FDGHDFHDFHDF                                          |                                                     | 45.00%                     |             |
| Registration No                | : fdhdfhdf                                            | 12th Board                                          | : fdhdfhdfhdf              |             |
| Passing Year                   | : 6895                                                | Total Percentage (12th)                             | : 96                       |             |
| Standard/Matriculation Details |                                                       |                                                     |                            |             |
|                                | HS Subject Name                                       | Perce                                               | ntage of Marks             |             |
|                                | HFDHDFHDFHF                                           |                                                     | 89.00%                     |             |